## 신입생 장학금 신청 방법 안내

## 1. 합격자 조회 사이트 접속: [사이트 바로가기]

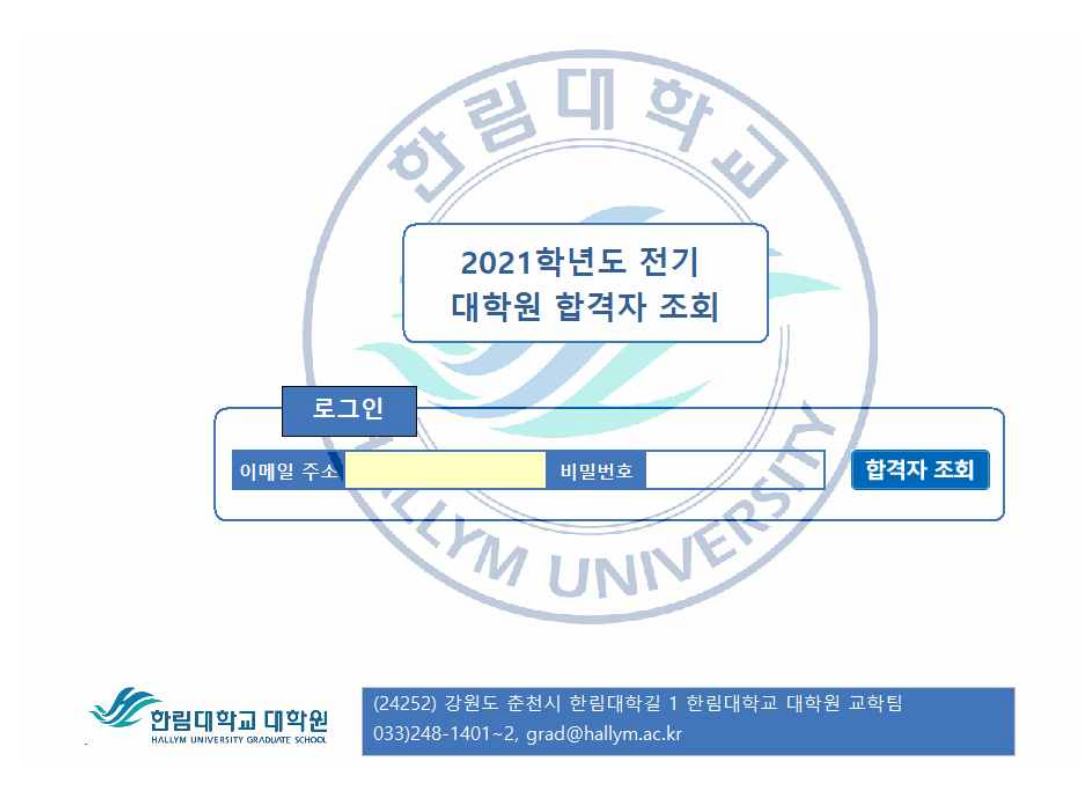

## 2. 로그인: 이메일주소 및 비밀번호로 로그인

- 장학신청 버튼 클릭하여 장학 신청

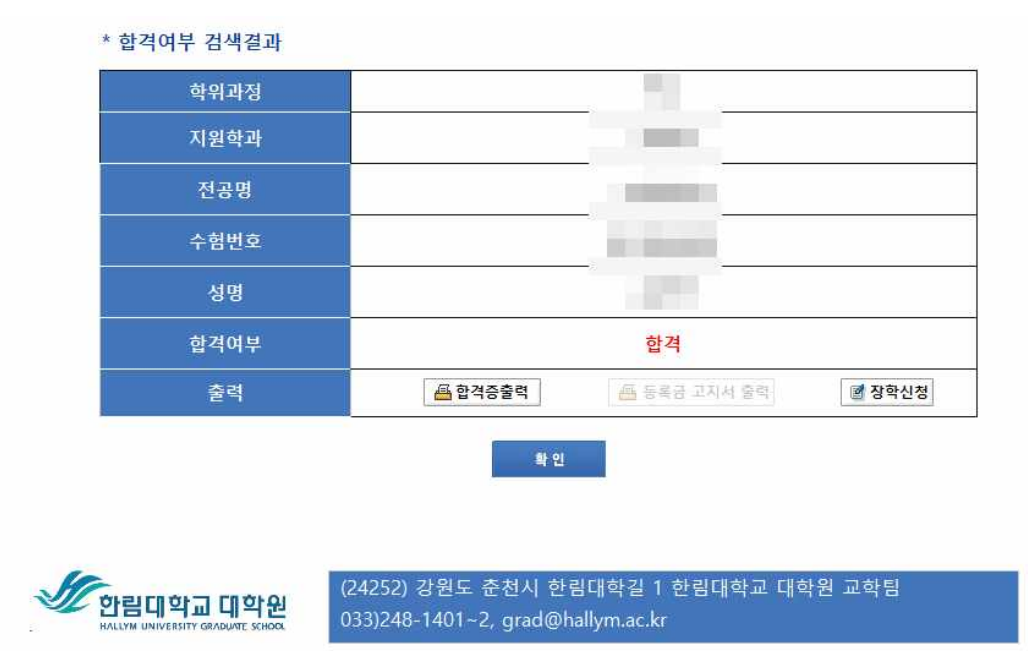

#### 3. 장학신청

가. 장학금 선택 및 인적사항 입력, 개인정보 동의 체크 후 저장 (주의) 장학신청 후 저장하면 다른 장학으로 변경 불가함으로 신중히 선택

나. 산학연협력장학금 및 협력장학금 신청자는 기관 구분 및 기관명 추가 입력

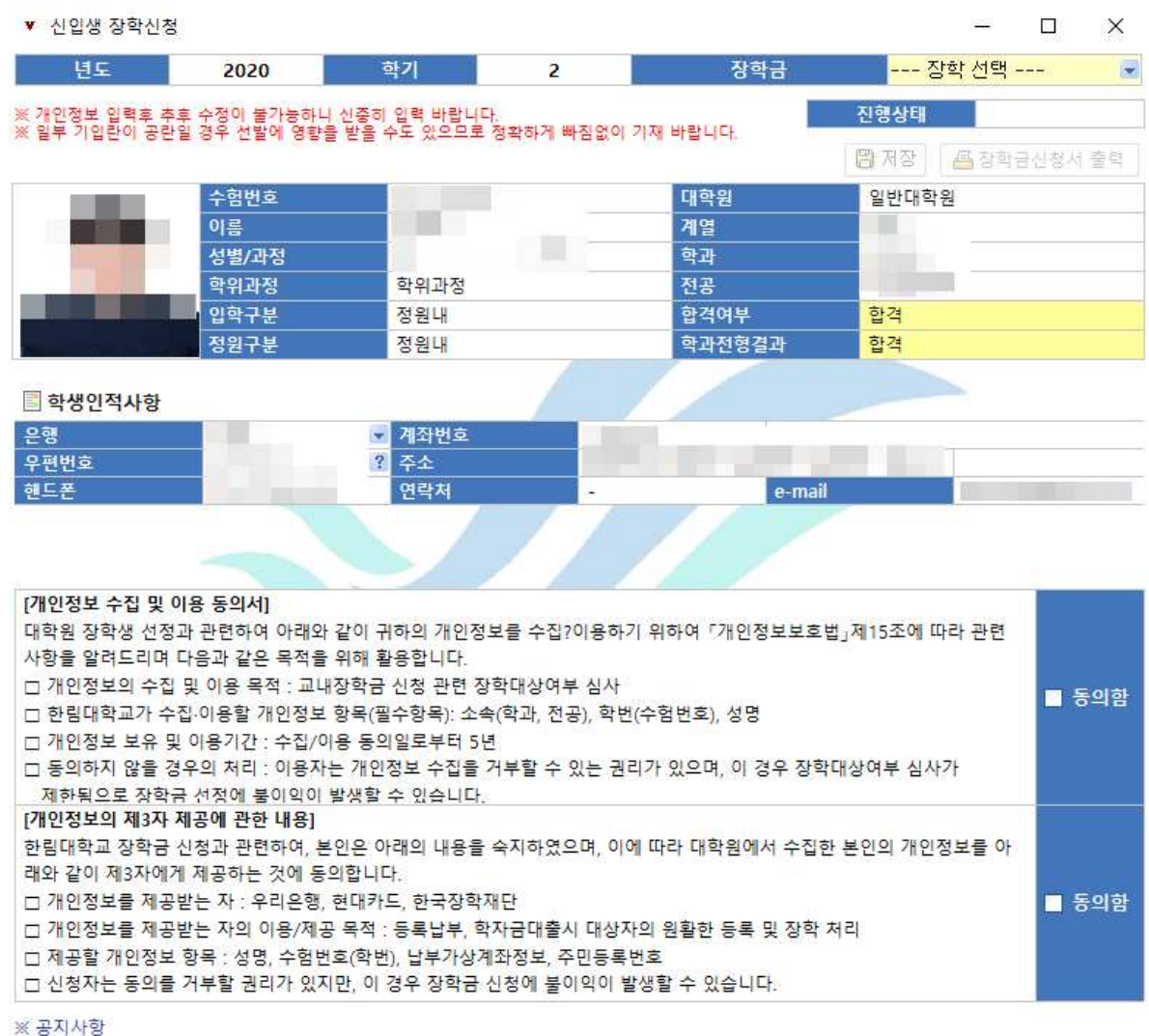

가) 제출증빙 서류

- 전체 공통제출서류: 4대보험 가입여부 확인서(http://www.4insure.or.kr)

- 산학연협력장학급 신청자: 재직증명서(신청일 기준) 나) 연구조교 장학신청 학생은 연구조교임용신청서(연구조교 장학 신청시 연구조교임용신청서가 장학급신청서

뒤에 같이 출력됨) 반드시 제출 바랍니다.

## 4. 신청서 출력

가. 교육조교 장학금 신청자는 교육조교 복무협약서가 같이 출력됨나. 연구조교 장학금 신청자는 연구조교 복무협약서가 같이 출력됨.

# 장학생 선정 신청서(신입생)

#### (Application Form of Scholarship)

| 신청 장학금명<br>(Scholarship)                                                                                                    |                                                                                         |                    |                |
|----------------------------------------------------------------------------------------------------|-----------------------------------------------------------------------------------------|--------------------|----------------|
| 학과<br>(Department of)                                                                                                    |                                                                                         | 전공<br>(Major in)   | 1000           |
| 성명<br>(Name)                                                                                                    |                                                                                         | 학번<br>(Student ID) |                |
| 제출 증빙 서류                                                                                                    | 1. 4대 사회보험 가입여부 확인서(http://www.4insure.or.kr)<br>2. 장학금 신청에 따른 증빙서류(재직증명서 원본, 자격증 사본 등) |                    |                |
| [개인정보 수집 및 이용 동의서]<br>대학원 장학생 선정과 관련하여 아래와 같이 귀하의 개인정보를 수집 이용하기 위하여 「개인정보보호법」 제15조에 따라 관련 사항<br>을 알려드리며 다음과 같은 목적을 위해 활용합니다.<br>미 개인정보의 수집 및 이용 목적 : 교내장학금 신청 관련 장학대상여부 심사<br>미 한림대학교가 수집·이용할 개인정보 항목(필수항목): 소속(학과, 전공), 학번(수험번호), 성명<br>미 개인정보 보유 및 이용기간 : 수집·이용 동의일로부터 5년<br>미 동의하지 않을 경우의 처리 : 이용자는 개인정보 수집을 거부할 수 있는 권리가 있으며, 이 경우 장학대상여부 심사가<br>제한됨으로 장학금 선정에 불이익이 발생할 수 있습니다. |                                                                                         |                    |                |
| 동의함 ■ / 동의하지 않음 🛛                                                                                                    |                                                                                         |                    |                |
| [개인정보의 제 3자 제공에 관한 내용]<br>한림대학교 장학금 신청과 관련하여, 본인은 아래의 내용을 숙지하였으며, 이에 따라 대학원에서 수집한 본인의 개인정보를 아래와<br>같이 제3자에게 제공하는 것에 동의합니다.                                                                                                    |                                                                                         |                    |                |
| 동의함 ■ / 동의하지 않음 □                                                                                                    |                                                                                         |                    |                |
|                                                                                                    | 신 청 인(applicant)                                                                        | 윤동혁                | (인)(Signature) |
| 위와 같이 2020학년도 제 2학기(Fall Semester) 장학생으로 선정되고자 신청합니다.                                                                                                    |                                                                                         |                    |                |
|                                                                                                    | 신 청 인(applicant)                                                                        | 윤동혁                | (인)(Signature) |

#### 5. 학과 제출: 본인 서명(2회) 후 학과로 제출

가. 학과에서 취합 후 대학원교학팀으로 제출함.

- 나. 전체 장학금 공통 제출서류: 4대보험 가입여부 확인서(http://www.winsure.or.kr)
- 다. 산학연협력장학금, 협력장학금 신청자: 재직증명서(신청일 기준) 추가 제출
- 라. 연구조교 장학금 신청자: 연구조교 임용신청서 및 연구조교 복무협약서 추가 제출
  - 연구조교 활용 교수님과 상의하여 작성
- 마. 교육조교 장학금 신청자: 교육조교 복무협약서 추가 제출
  - 교육조교 활용 교수님과 상의하여 작성